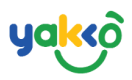

### Chapter 2 - ตั้งค่าพื้นฐานระบบการจัดการ

ระบบการจัดการ (Management) เป็นระบบที่ใช้ตั้งค่าโปรแกรมนำเที่ยว, ตัวแทน จัดจำหน่าย และตั้งเรทราคา

#### ห้วข้อย่อย

- ระบบจัดการโปรแกรมนำเที่ยว (Tour Program)
- ระบบจัดการตัวแทนจัดจำหน่าย (Travel Agent)
- ระบบจัดการเรทราคา (Rates)

+66 85 523 6678

### ระบบจัดการโปรแกรมนำเที่ยว (Tour Program)

1. คลิกที่ปุ่ม 🥩 <sup>Management</sup> จากนั้นกดเลือก <sup>Tour Programs</sup> เป็นหน้าจอสำหรับ การใส่รายละเอียดโปรแกรมนำเที่ยว

| 🗱 SeaTrip                | = Qº 😪 😭 seatrip -                                                                                                    |
|--------------------------|----------------------------------------------------------------------------------------------------|
| SEATRIP<br>administrator | ور<br>دع Tour Programs ≡                                                                                                    |
| 중 Home                   | Q Search Ussinn • + Iulsunsu + iuwauuuos                                                                                                    |
| ہ≤ Management ب          | BLUE TREE PHUKET - ENTRY TICKET (Administra & Experiences 🗘 🖉 🔨 🔠                                                                                                    |
| > Tour Programs          |                                                                                                    |
| Promotions               | 3% 🔗 8Bookings 🛱 14,9008 🛱 0 Bookings 🐼 0 🎔 0 💭 0 📩 21                                                                                                    |
| > Tour Agents            | 1710 1846 1946 2046 2046 2046 2046 2046 2046 2046 20                                                                                                    |
| > Cars                   |                                                                                                    |
| > Rates                  | 4 island full day trip [10073 5 cf. 1007 100 100 100 100 100 100 100 100 10                                                                                                    |
| > Company                | SUNCEST     SUNCEST            |
| 🛱 Bookings               | 475                                                                                                    |
| Booking Form             | 1 1 1 1 1 1 1 1 1 1 1 1 1 1 1 1 1 1 1                                                                                                    |
| 🕮 Planner                |                                                                                                    |
| 🍰 Trip Management        | James Board Island tour Verse Segments                                                                                                    |
| ◀ GPS Tracking           |                                                                                                    |
| IIII Passengers          | 7% 🕎 58 Bookings 👘 697,788 8 🛗 697,788 8 🛗 0 Bookings 👁 0 🖤 0 💪 0 🛓 18 by 10 by 10         |
| income                   | 2011 BM (101 BM (101 B |
| Invoices                 |                                                                                                    |
|                          | James Boand Island Tour half day time Screatering O 🖉 🖉 🔚                                                                                                    |
| Switch User              | 1900 2010 21st 22nd 2400 2500 2000 21st 22nd 2400 2500 2000 21st 22nd 2400 2500 2000 1st 2nd                                                                                                    |
| ථ Logout                 | 12% ♦ 34 Bookings 👸 607,1698 🛗 0 Bookings 👁 0 ♥ 0 📿 0 💄 18                                                                                                    |

sales@yakko.co

90/5 m.2 Wichit Meung Phuket 83000,

(0

Thailand.

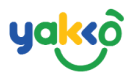

## 2. คลิกที่ปุ่ม 🖽 เพื่อทำการตั้งค่าข้อมูลโปรแกรมนำเที่ยว

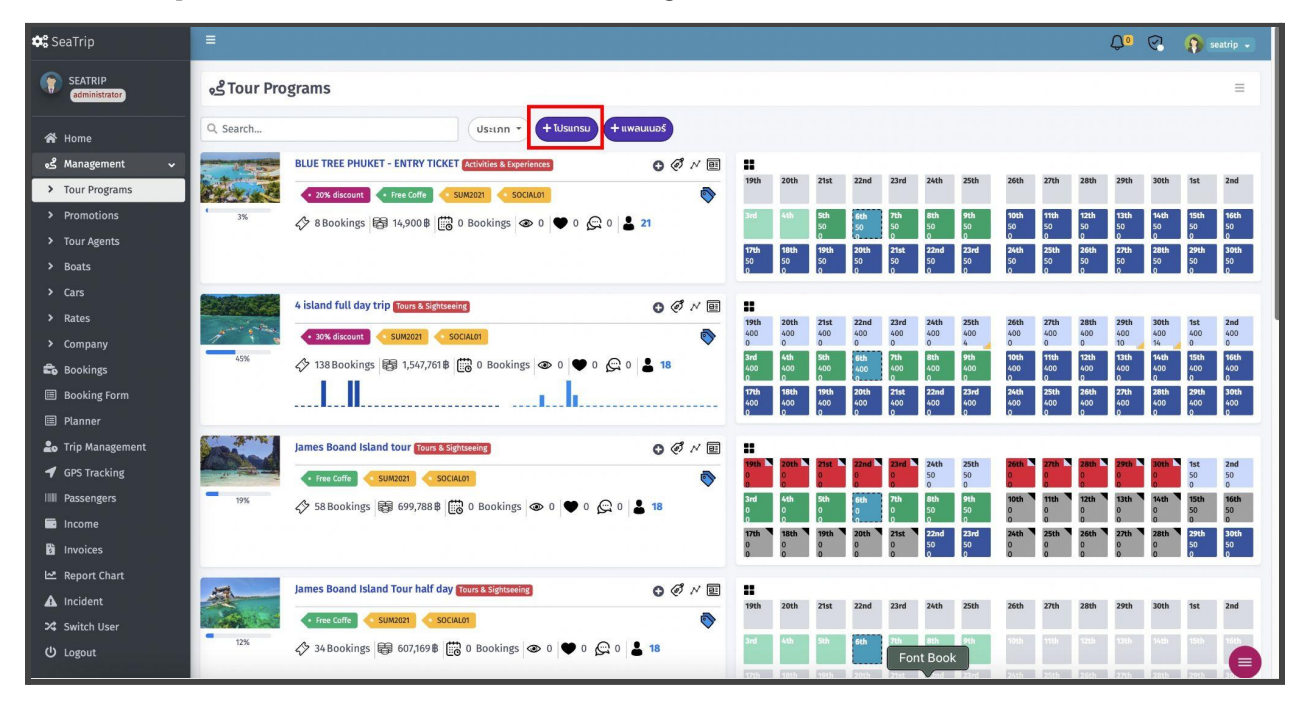

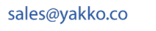

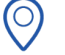

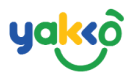

# จากนั้นระบบจะแสดงแบบฟอร์มการใส่รายละเอียดข้อมูลโปรแกรมนำเที่ยว

| Add Tour Program     |       |                    |         |                                                                                                    |
|----------------------|-------|--------------------|---------|----------------------------------------------------------------------------------------------------|
| General Information  |       |                    |         |                                                                                                    |
| Tour Category        |       |                    |         |                                                                                                    |
| Select               |       |                    |         | ÷                                                                                                    |
| City                 |       |                    |         |                                                                                                    |
| Select City 0        |       |                    |         | \$                                                                                                    |
| Tour Name            |       |                    |         | 1                                                                                                    |
| Tour Name (0)        |       |                    |         |                                                                                                    |
| Description          |       |                    |         | ]                                                                                                    |
| Description @        |       |                    |         |                                                                                                    |
|                      |       |                    |         | *                                                                                                    |
| Details              |       |                    |         |                                                                                                    |
|                      |       |                    |         |                                                                                                    |
| 65                   |       |                    |         |                                                                                                    |
|                      |       |                    |         |                                                                                                    |
|                      |       |                    |         |                                                                                                    |
|                      |       |                    |         |                                                                                                    |
|                      |       |                    |         |                                                                                                    |
|                      |       |                    |         |                                                                                                    |
| Meeting Point        |       |                    |         |                                                                                                    |
| Meeting Point (69)   |       |                    |         |                                                                                                    |
| Operate Time         |       |                    |         |                                                                                                    |
| Select               | *     | lime ()            | To Time | 0                                                                                                    |
|                      |       | Tous Descrite Time |         |                                                                                                    |
| Duration             |       | ave operate nine   |         |                                                                                                    |
| Duration (00)        | ¢     | Duration           |         |                                                                                                    |
|                      | 2     | Save               |         |                                                                                                    |
| 12.525               |       |                    |         |                                                                                                    |
| Price                |       |                    |         |                                                                                                    |
| Adult                | Child | Infants            |         |                                                                                                    |
| 0.0                  | 0.0   | 0                  |         |                                                                                                    |
| Charter              |       |                    |         |                                                                                                    |
| Vone kerung kate     |       |                    |         |                                                                                                    |
| Tour Includes        | -     |                    |         |                                                                                                    |
| test (0)             |       |                    |         |                                                                                                    |
|                      | 5     | Save               |         |                                                                                                    |
| Brings 🚗             |       |                    |         |                                                                                                    |
| add                  |       |                    |         |                                                                                                    |
|                      |       | Save               |         |                                                                                                    |
| Suggest              |       |                    |         |                                                                                                    |
| -                    |       | Prov.              |         |                                                                                                    |
| Terms and Conditions |       |                    |         |                                                                                                    |
| Not Allows (13)      |       |                    |         |                                                                                                    |
|                      |       | Save               |         |                                                                                                    |
| Child Policy 🙆       |       |                    |         |                                                                                                    |
|                      |       |                    |         |                                                                                                    |
|                      |       | Save               |         |                                                                                                    |
| Notes O              |       | Sere .             |         |                                                                                                    |
| Notes Ö              |       |                    |         |                                                                                                    |
| Notes O              |       | Sm                 |         |                                                                                                    |
| Notes 🔅              |       | Save               |         | *                                                                                                    |
| Rotes                |       | Ser                |         |                                                                                                    |
| Notes 0              |       | Ser .              |         | a construction of the second second sec |

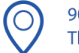

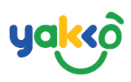

- 1. ประเภทของโปรแกรมนำเที่ยว (Tour Category)
- 2. พื้นที่ให้บริการ (City)
- 3. ชื่อโปรแกรมนำเที่ยว (Tour Name)
- 4. คำอธิบาย (Description)
- 5. รายละเอียดในโปรแกรม (Details)
- 6. สถานที่รับ (Meeting Point)
- 7. เวลาที่ให้บริการ (Operate Time)
- 8. ระยะเวลาของโปรแกรมนำเที่ยว (Duration)
- 9. ราคา (Price)
- 10. สิ่งที่รวมในโปรแกรมนำเที่ยว (Tour Includes)
- 11. สิ่งที่ควรนำไป (Brings)
- 12. ข้อแนะนำ (Suggest)
- 13. เงื่อนไขและข้อกำหนด (Terms and Conditions)
- 14. นโยบายของเด็ก (Child Policy)
- 15. บันทึกเพิ่มเติม (Notes)
- 16. ท่าเรือ (Pier)

หลังจากกรอกรายละเอียดเรียบร้อยให้คลิกปุ่ม Save เพื่อบันทึกข้อมูล

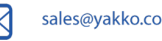

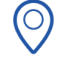

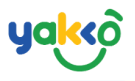

# 3.ตั้งค่าจำนวนที่นั่งว่าง

### - กดคลิกไอคอน 👪 ดังรูป

| 🗣 SeaTrip                                                                                                    | <b>₽</b>                                                                                                    | 4º 😪 🎧 seatrip -                                                                                                    |
|----------------------------------------------------------------------------------------------------|----------------------------------------------------------------------------------------------------|----------------------------------------------------------------------------------------------------|
| SEATRIP<br>administrator                                                                                        | وچ Tour Programs                                                                                                    | =                                                                                                    |
| A Home                                                                                                    | Q, Search                                                                                                    |                                                                                                    |
| Management     Tour Programs     Promotions     Tour Agents     Rests                                           | ULUE TREE PRIVET - DRTRY TICKET ACCIDINGS & COORDERS         © ♂ × 20         1           20% discourds         Time Caffe         3040007         <5004401                                                                                                    | Zohn         Zand         Zand <thzand< th="">         Zand         Zand         <thz< td=""></thz<></thzand<> |
| <ul> <li>Duata</li> <li>Cars</li> <li>Rates</li> <li>Company</li> <li>Bookings</li> <li>Booking Form</li> </ul> | 4 kikand full day trip (2007 8 Septiment)         0 € r ≤ 10         70%         70%         70%         70%         70%         70%         70%         70%         70%         70%         70%         70%         70%         70%         70%         70%         70%         70%         70%         70%         70%         70%         70%         70%         70%         70%         70%         70%         70%         70%         70%         70%         70%         70%         70%         70%         70%         70%         70%         70%         70%         70%         70%         70%         70%         70%         70%         70%         70%         70%         70%         70%         70%         70%         70%         70%         70%         70%         70%         70%         70%         70%         70%         70%         70%         70%         70%         70%         70%         70%         70%         70%         70%         70%         70%         70%         70%         70%         70%         70%         70%         70%         70%         70%         70%         70%         70%         70%         70%         70%         70%         70%         70%                                                                                                    | Zerik         Zind         Zind         State         State         Zind         Zind <thzind< th="">         Zind         Zind         &lt;</thzind<>             |
| Planner  Trip Management  GPS Tracking  Passengers Income                                                       | James Bound Island tour [Sorg 1.5 of Steeling]         0 ♂ √ ∞         ■           Image: Bound Island tour [Sorg 1.5 of Steeling]         0 ⊙ √ ∞         ■           Image: Steeling: @B 697,788 € @ 0 Booking: @0 ♥ 0 ♀ 0 ♀ 0 ♀ 0 ♀ 0 ♀ 0 ♀ 0 ♀ 0 ♀ 0 ♀                                                                                                    | NRL         DNL         3445         3545         BRL         DNL         BRL         BNL         SS         50         50         50         50         50         50         50         50         50         50         50         50         50         50         50         50         50         50         50         50         50         50         50         50         50         50         50         50         50         50         50         50         50         50         50         50         50         50         50         50         50         50         50         50         50         50         50         50         50         50         50         50         50         50         50         50         50         50         50         50         50         50         50         50         50         50         50         50         50         50         50         50         50         50         50         50         50         50         50         50         50         50         50         50         50         50         50         50         50         50         50         50                                                                                                    |
| Bi Invoices<br>I≃ Report Chart<br>▲ Incident<br>∽ Switch User<br>♡ Logout                                       | James Board Made Tour half day Tour & SignAsening         © ♂ √ ∞         #           • Tex         • SignAsening         • ○ ↓ 18         • ○         • ○         • ○         • ○         • ○         • ○         • ○         • ○         • ○         • ○         • ○         • ○         • ○         • ○         • ○         • ○         • ○         • ○         • ○         • ○         • ○         • ○         • ○         • ○         • ○         • ○         • ○         • ○         • ○         • ○         • ○         • ○         • ○         • ○         • ○         • ○         • ○         • ○         • ○         • ○         • ○         • ○         • ○         • ○         • ○         • ○         • ○         • ○         • ○         • ○         • ○         • ○         • ○         • ○         • ○         • ○         • ○         • ○         • ○         • ○         • ○         • ○         • ○         • ○         • ○         • ○         • ○         • ○         • ○         • ○         • ○         • ○         • ○         • ○         • ○         • ○         • ○         • ○         • ○         • ○         • ○         • ○         • ○         • ○         • ○         • ○         • ○ <td>Zoth         Zind         Zind         <thzind< th="">         Zind         Zind         <thz< td=""></thz<></thzind<></td> | Zoth         Zind         Zind <thzind< th="">         Zind         Zind         <thz< td=""></thz<></thzind<> |
|                                                                                                    | Phi Phi Island, Koh Yao Yai, Khai Island tour Tours & Sightneeing         © ♂ ↗ / □         III           >> DBoekings (@) 08 (@) 0 Bookings (                                                                                                    | Zoth         Zind         Zand         Zand <thzand< th="">         Zand         Zand         <thz< td=""></thz<></thzand<> |
|                                                                                                    | OK<br>Similan island one day trip <u>Tours &amp; Suptaneirs</u> O d メ 初 日                                                                                                    | Font Book                                                                                                    |

# - ระบบจะแสดงหน้าต่างจำนวนที่ว่างตามช่วงเวลา ดังรูป

| Allotment                                                                                  |               |                              |                 |                 |                 |                 |                 |                 |            |                 |               |                 |                 |                 |                 |                 |               |               |           |          |               |               |               |              |
|--------------------------------------------------------------------------------------------|---------------|------------------------------|-----------------|-----------------|-----------------|-----------------|-----------------|-----------------|------------|-----------------|---------------|-----------------|-----------------|-----------------|-----------------|-----------------|---------------|---------------|-----------|----------|---------------|---------------|---------------|--------------|
| RUE TREE PHILKET - ENTRY TOCKET<br>Default price 7/20 / person<br>Activities & Depainments |               |                              |                 |                 |                 |                 |                 |                 |            |                 |               |                 |                 |                 |                 |                 |               |               |           |          |               |               |               |              |
| + Alledment G Lock                                                                         |               |                              |                 |                 |                 |                 |                 |                 |            |                 |               |                 |                 |                 |                 |                 |               |               |           |          |               |               |               |              |
|                                                                                            |               |                              |                 |                 |                 |                 |                 |                 |            |                 | <             | 2021 >          |                 |                 |                 |                 |               |               |           |          |               |               |               |              |
|                                                                                            | 1st           | 2nd                          | 3rd             | 4th             | Sth             | 6th             | 7th             | 8th             | 9th        | 10th            | 11th          | 12th            | 13th            | 14th            | 15th            | 16th            | 17th          | 18th          | 19th      | 20th     | 21st          | 22nd          | 23rd          | 24th         |
| January 2021                                                                               | Fri 999       | Sat 999                      | Sun 999         | Mon 999         | Tue 999         | Wed 999         | Thu 999         | Fri 999         | Sat 999    | Sun 999         | Mon 999       | Tue 999         | Wed 999         | Thu 999         | Fri 999         | Sat 999         | Sun 999       | Mon 999       | Tue 999   | Wed 999  | Thu 999       | Fri 999       | Sat 999       | Sun 9!       |
|                                                                                            | •             |                              | •               | •               | •               |                 | 8               |                 | •          |                 | . 0           | •               | . 0             | •               | . •             | •               | •             | •             | •         |          | . •           | •             | . •           | •            |
| February 202                                                                               | 1 Mdrl, 100   | Web1, 100                    | Wdd, 100        | 100 B           | Bid 1, 100      | Sut 1, 100      | Sub1, 100       | Mdr1, 100       | Rul 1, 100 | Widd, 100       | Todir1, 100   | Bid 1, 100      | Sat 1, 100      | Sub1, 100       | Mdr1, 100       | Wet1, 100       | Ad 1,500<br>B | Ad 1,500<br>B | Ad 1,500  | Ad 1,500 | Ad 1,500<br>B | Ad 1,500<br>B | Ad 1,500<br>B | Ad 1,50<br>B |
|                                                                                            | 🚔 🤒           | 🛔 <mark>0</mark><br>Ch 1,000 | 4 0<br>Ch 1,000 | 4 0<br>Ch 1,000 | 🛔 0<br>Gh 1,000 | 4 0<br>Ch 1,000 | 🛔 0<br>Gh 1,000 | 4 0<br>Ch 1,000 | Ch 1,000   | 4 0<br>Ch 1,000 | Ch 1,000      | 🛔 🧕<br>Gh 1,000 | 4 0<br>Gh 1,000 | 4 0<br>Ch 1,000 | 4 0<br>Ch 1,000 | 4 0<br>Ch 1,000 | Ch 1,000      | Ch 1,000      | Ch 1,000  | Ch 1,000 | Ch 1,000      | Ch 1,000      | Ch 1,000      | Ch 1,00      |
| March 2021                                                                                 | Ad 1,500<br>B | Rd 1,500<br>B                | Rd 1,500        | Rd 1,500<br>B   | Ad 1,500<br>B   | Ad 1,500        | Xd 1,500        | Ad 1,500<br>B   | Rd 1,500   | Rd 1,500        | Rd 1,500      | Xd 1,500        | Ad 1,500        | Rd 1,500        | Ad 1,500        | Rd 1,500        | 8             | 8             | 8         | 8        | B             | ₿             | 8             | в            |
| April 2021                                                                                 | Ch 1,200<br>B | Ch 1,200<br>\$               | Ch 1,200        | Ch 1,200<br>8   | Ch 1,200<br>8   | Ch 1,200<br>8   | Ch 1,200<br>8   | Ch 1,200<br>\$  | Ch 1,200   | Ch 1,200<br>8   | Ch 1,200<br>8 | Ch 1,200<br>8   | Ch 1,200<br>\$  | Ch 1,200        | Ch 1,200        | Ch 1,200<br>8   |               |               |           |          |               |               |               |              |
| May 2021                                                                                   |               |                              |                 |                 | Wed 50          | Thu 50          | Fri 50          | Sat 50          | Sun 50     | Mon 50          | Tue 50        | Wed 50          | Thu 50          | Fri 50          | Sat 50          | Sun 50          | Mon 50        | Tue 50        | Wed 50    | Thu 50   | Fri 50        | Sat 50        | Sun 50        | Mon          |
|                                                                                            |               |                              |                 |                 | •               | 0               |                 | •               | •          | •               |               | •               | . •             | •               | •               | •               | •             | •             | •         | •        | •             | •             |               | •            |
| June 2021                                                                                  | Tue 50        | Wed 50                       | Thu 50          | Fri 50          | Set 80 50       | Sunto 50        | Mdr80 50        | Rub 80 50       | Widd80 50  | Ttd:80 50       | Buil 80 50    | Set 80 50       | Sun80 50        | Mdr80 50        | Aut 80 50       | Wed80 50        | Web/80 50     | Rtil 80 50    | Set 80 50 | Sub80 50 | Mdr80 50      | Aut 80 50     | Wed80 50      | 14080        |
| June 2021                                                                                  | Tue 50        | Wed 50                       | Thu 50          | Fri 50          | Std 80 50       | Sunso 50        | Mdr80 50        | Rub 80 50       | Widd80 50  | 14di80 50       | Bitil 80 50   | Stat 80 50      | Shiheo 50       | Mdr80 50        | Aut 80 50       | Wedge 50        | Madi80 50     | Rtil 80 50    | 9ad 80 50 | 9uh80 50 | Mdr80 50      | Rut 80 50     |               | Widd20 50    |

$$\bigcirc$$

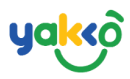

# -กดเลือกปุ่ม 🛨 Allotment เพื่อทำการตั้งค่าที่นั่งว่าง

| Allotment                   |                                                          |                                   |                                   |                                   |                                   |                                   |                                   |                                   |                                   |                                   |                                   |  |
|-----------------------------|----------------------------------------------------------|-----------------------------------|-----------------------------------|-----------------------------------|-----------------------------------|-----------------------------------|-----------------------------------|-----------------------------------|-----------------------------------|-----------------------------------|-----------------------------------|--|
| BLUE<br>Defall<br>Activit   | TREE PHUKET<br>ut price: 712\$ / p<br>ties & Experiences | - ENTRY TICKET<br>erson           | r.                                |                                   |                                   |                                   |                                   |                                   |                                   |                                   |                                   |  |
| + Allotment 🖨 Lock 🔓 Unlock |                                                          |                                   |                                   |                                   |                                   |                                   |                                   |                                   |                                   |                                   |                                   |  |
|                             |                                                          |                                   |                                   |                                   |                                   | <                                 | 2021 >                            |                                   |                                   |                                   |                                   |  |
|                             | 1st                                                      | 2nd                               | 3rd                               | 4th                               | 5th                               | 6th                               | 7th                               | 8th                               | 9th                               | 10th                              | 11th                              |  |
| January 2021                | Fri 999                                                  | Sat 999                           | Sun 999                           | Mon 999                           | Tue 999                           | Wed 999                           | Thu 999                           | Fri 999                           | Sat 999                           | Sun 999                           | Mon 999                           |  |
|                             | 0<br>▲ Ad 1,500 串<br>▲ Ch 1,000 串                        | 0<br>▲ Ad 1,500 ₿<br>▲ Ch 1,000 ₿ | 0<br>▲ Ad 1,500 串<br>▲ Ch 1,000 串 | 0<br>≗ Ad 1,500 ₿<br>≗ Ch 1,000 ₿ | 0<br>≗ Ad 1,500 ₿<br>≗ Ch 1,000 ₿ | 0                                 | 8<br>▲ Ad 1,500 ₿<br>▲ Ch 1,000 ₿ | 0<br>▲ Ad 1,500 串<br>▲ Ch 1,000 串 | 0<br>▲ Ad 1,500 串<br>▲ Ch 1,000 串 | 0<br>≗ Ad 1,500 ₿<br>≗ Ch 1,000 ₿ | 0<br>▲ Ad 1,500 ₿<br>▲ Ch 1,000 ₿ |  |
| February 2021               | Mon 100                                                  | Tue 100                           | Wed 100                           | Thu 100                           | Fri 100                           | Sat 100                           | Sun 100                           | Mon 100                           | Tue 100                           | Wed 100                           | Thu 100                           |  |
|                             | 0<br>≗ Ad 1,500 ₿<br>≗ Ch 1,200 ₿                        | 0<br>≗ Ad 1,500 ₿<br>≗ Ch 1,200 ₿ | 0<br>≗ Ad 1,500 ₿<br>≗ Ch 1,200 ₿ | 0<br>≗ Ad 1,500 ₿<br>≗ Ch 1,200 ₿ | 0<br>≗ Ad 1,500 ₿<br>≗ Ch 1,200 ₿ | 0<br>≗ Ad 1,500 ₿<br>≗ Ch 1,200 ₿ | 0<br>≗ Ad 1,500 ₿<br>≗ Ch 1,200 ₿ | 0<br>≗ Ad 1,500 ₿<br>≗ Ch 1,200 ₿ | 4<br>▲ Ad 1,500 ₿<br>▲ Ch 1,200 ₿ | 0<br>≗ Ad 1,500 ₿<br>≗ Ch 1,200 ₿ | 0<br>≗ Ad 1,500 ₿<br>≗ Ch 1,200 ₿ |  |

#### -ระบบจะแสดงหน้าต่าง ดังรูป

| Add Allotment             |       |          | ×        |
|---------------------------|-------|----------|----------|
| Start Date End Date       | Day 🧿 | Adults 💮 | Childs 🙆 |
| Open Capacity             | Mon 🔲 |          |          |
| 02                        | Tue 🔲 |          |          |
| Adult Net                 | Wed 🔲 |          |          |
| Child Net                 | Thu 🔲 |          |          |
| <b>04</b>                 | Fri 🔲 |          |          |
| Operate Only Selected Day | Sat 🔲 |          |          |
|                           | Sun 🔲 |          |          |
|                           |       |          |          |
| 09) Update                |       |          | Cancel   |

# yakkô

- 1. วันที่เริ่มต้นและสิ้นสุด (Start Date End Date)
- 2. จำนวนที่ว่าง (Open Capacity)
- 3. ราคาต้นทุนผู้ใหญ่ (Adult Net)
- 4. ราคาต้นทุนเด็ก (Child Net)
- 5. เลือกให้บริการตามวันที่กำหนด (Operate Only Selected Day)
- 6. วันที่เลือกเปิดให้บริการ (Day)
- 7. ราคาขายผู้ใหญ่ (Adult Selling Price)
- 8. ราคาขายเด็ก (Child Selling Price)

### 4. การตั้งค่าปิดที่ว่างของโปรแกรมนำเที่ยว ให้กดคลิกเลือกที่ไอคอน 🔒 Lock

| Allotment     |                                                    |                                        |          |            |               |               |               |               |           |               |             |               |            |               |           |               |           |               |               |               |               |               |               |              |
|---------------|----------------------------------------------------|----------------------------------------|----------|------------|---------------|---------------|---------------|---------------|-----------|---------------|-------------|---------------|------------|---------------|-----------|---------------|-----------|---------------|---------------|---------------|---------------|---------------|---------------|--------------|
| BLU<br>Del    | JE TREE PHUK<br>falut price: 712<br>tivities & Exp | ET - ENTRY TIC<br>/ person<br>eriences | KET      |            |               |               |               |               |           |               |             |               |            |               |           |               |           |               |               |               |               |               |               |              |
|               |                                                    |                                        |          |            |               |               |               |               |           | +             | Allotment   | Lock 2021     | Unlock     |               |           |               |           |               |               |               |               |               |               |              |
|               | 1st                                                | 2nd                                    | 3rd      | 4th        | 5th           | 6th           | 7th           | 8th           | 9th       | 10th          | 11th        | 12th          | 13th       | 14th          | 15th      | 16th          | 17th      | 18th          | 19th          | 20th          | 21st          | 22nd          | 23rd          | 24th         |
| January 2021  | Fri 999                                            | Sat 999                                | Sun 999  | Mon 999    | Tue 999       | Wed 999       | Thu 999       | Fri 999       | Sat 999   | Sun 999       | Mon 999     | Tue 999       | Wed 999    | Thu 999       | Fri 999   | Sat 999       | Sun 999   | Mon 999       | Tue 999       | Wed 999       | Thu 999       | Fri 999       | Sat 999       | Sun 9        |
|               | 0                                                  | 0                                      | 0        | •          | 0             | 0             | 8             | 0             | 0         | 0             | 0           | 0             | 0          | 0             | 0         | 0             | 0         | 0             | 0             | 0             | 0             | 0             | 0             | 0            |
| February 2021 | Mdrl, 100                                          | Rut-1, 100                             | Wdd, 100 | Rtdu1, 100 | Rid 1, 100    | Std 1, 100    | Skdr1, 100    | Mdrl, 100     | Rue1, 100 | Widd, 100     | Widu 1, 100 | Buil 1, 100   | SAd 1, 100 | Sud11, 100    | Mdrl, 100 | Rut 1, 100    | Ad 1,500  | Ad 1,500<br>B | Ad 1,500<br>B | Ad 1,500<br>B | Ad 1,500<br>B | Ad 1,500<br>B | Ad 1,500<br>B | Ad 1,50<br>B |
| March 2021    | Ad 1,500                                           | Ad 1,500                               | Ad 1,500 | Ad 1,500   | Ad 1,500<br>B | Ad 1,500      | Ad 1,500      | Ad 1,500<br>B | Ad 1,500  | Ad 1,500<br>B | Ad 1,500    | Ad 1,500      | Ad 1,500   | Ad 1,500      | Ad 1,500  | Ad 1,500<br>B | 8         | 8             | 8             | 8             | 8             | B             | 8             | 8            |
| April 2021    | Ch 1,200                                           | Ch 1,200<br>8                          | Ch 1,200 | Ch 1,200   | Ch 1,200<br>B | Ch 1,200<br>B | Ch 1,200<br>8 | Ch 1,200<br>B | Ch 1,200  | Ch 1,200<br>B | Ch 1,200    | Ch 1,200<br>B | Ch 1,200   | Ch 1,200<br>8 | Ch 1,200  | Ch 1,200<br>B |           |               |               |               |               |               |               |              |
| May 2021      |                                                    |                                        |          |            | Wed 50        | Thu 50        | Fri 50        | Sat 50        | Sun 50    | Mon 50        | Tue 50      | Wed 50        | Thu 50     | Fri 50        | Sat 50    | Sun 50        | Mon 50    | Tue 50        | Wed 50        | Thu 50        | Fri 50        | Sat 50        | Sun 50        | Mon          |
|               |                                                    |                                        |          |            |               |               | . 0           |               | . 0       | •             | •           |               | . 0        |               | •         |               |           |               |               | •             |               |               |               |              |
| June 2021     | Tue 50                                             | Wed 50                                 | Thu 50   | Fri 50     | Stid 80 50    | Sunso 50      | Mdr80 50      | Tute 80 50    | Widd80 50 | Ttd:80 50     | Rid 80 50   | Std 80 50     | 94h80 50   | Mdr80 50      | Not 80 50 | Wed80 50      | Vid:80 50 | Btid 80 50    | Sud 80 50     | Such80 50     | Mdr80 50      | Tute 80 50    | Widd80 50     | Ttd:80       |

$$\bigcirc$$

#### -ระบบจะแสดงหน้าต่างระบบการปิดจำนวนที่ว่าง (Lock Allotment)

| Lock Allotment |          | ×    |
|----------------|----------|------|
| Start Date     | End Date |      |
| Reason         |          |      |
| Save           | Ca       | ncel |

90/5 m.2 Wichit Meung Phuket 83000,

(0)

Thailand.

 วันที่เริ่มต้นและวันที่สิ้นสุด: เลือกช่วงเวลาที่ต้องการปิดจำนวนที่ว่าง (Start Date - End Date)

sales@yakko.co

- เหตุผล: เหตุผลที่ไม่สามารถเปิดให้บริการได้ (Reason)
- 3. คลิกปุ่ม Save เพื่อบันทึกข้อมูล

+66 85 523 6678

(Save)

# yakko

### 5.การตั้งค่ายกเลิกการปิดจำนวนที่ว่าง (Unlock Allotment)

# คลิกปุ่ม 🔲 เพื่อทำการเลือกช่วงเวลาที่ต้องการยกเลิกการปิดที่ว่าง

| Unlock | Allotment       |                    |                | × |
|--------|-----------------|--------------------|----------------|---|
| 0      |                 |                    |                |   |
|        | ⊞24 May,2021    | A 800 ₿<br>C 800 ₿ | Raining season |   |
|        | ⊞23 May,2021    | A 800              | Raining season |   |
| •      | iii 22 May,2021 | A 800 B<br>C 800 B | Raining season |   |
|        | ⊞21 May,2021    | A 800 ₿<br>C 800 ₿ | Raining season |   |
|        | 薗20 May,2021    | A 800 B<br>C 800 B | Raining season |   |
|        | Unlock          | Cancel             |                |   |

 $\bigcirc$ 

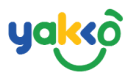

# คลิกปุ่ม 🕒 <sup>Unlock</sup> เพื่อทำการยกเลิกรายการที่ได้ทำการปิดไว้

| Unlock Allotment |                    |                | × |
|------------------|--------------------|----------------|---|
| 🗹 💼 24 May,2021  | A 800 串<br>C 800 串 | Raining season |   |
| ✓                | A 800 ₿<br>C 800 ₿ | Raining season |   |
| ✓                | A 800              | Raining season |   |
| 🗹 🗰 21 May,2021  | A 800              | Raining season |   |
| ✓                | A 800 串<br>C 800 串 | Raining season |   |
| Unlock           |                    | Cancel         |   |

 $\bigcirc$ 

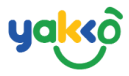

# ระบบจัดการตัวแทนจัดจำหน่าย (Travel Agent)

1.คลิกที่ปุ่ม 🥙 Management และเลือก Tour Agents

| 🚓 SeaTrip                                             | =              |                                                           |                                           |                  |                |          | Qº 🛛         | seatrip 🗸   |
|-------------------------------------------------------|----------------|-----------------------------------------------------------|-------------------------------------------|------------------|----------------|----------|--------------|-------------|
| SEATRIP<br>administrator                              | Agents Mana    | agement                                                   |                                           |                  |                |          |              | Ξ           |
| ☆ Home Anagement                                      | Q Search       |                                                           |                                           |                  |                | \$ Setup | Rate :≡ Shor | w All 💁 Add |
| <ul> <li>Tour Programs</li> <li>Promotions</li> </ul> | First Previous | 1 2 3 Next Last                                           |                                           |                  |                |          |              |             |
| > Tour Agents                                         | Code 🔶         | Agent Name                                                | ▲ Balance <sup>—</sup>                    | Credit Limit     | Booking        | Invoice  |              | × ×         |
| > Boats                                               | AG-0001        | Le Hua Hotel<br>Company: Le Hua Hotel                     | 130,225 <sup>®</sup><br>Over Credit Limit | 100,000 <b>B</b> | 41             | 26 16 16 |              | Menu 💌      |
| > Cars<br>> Rates                                     | AG-0002        | <mark>Siam Taxi</mark><br>Company: Siam Taxi              | 231,505B<br>Over Credit Limit             | 100,000₿         | 34             | 33 14 14 |              | Menu 🔻      |
| > Company                                             | AG-0004        | Phuket town Happy Tour<br>Company: Phuket town Happy Tour | 203,893 <b>B</b><br>Over Credit Limit     | 100,000₿         | 25             | 27 11 11 |              | Menu 🔻      |
| Booking Form                                          | AG-0005        | www.trippollo.com<br>Company: Trippollo                   | 138,250串                                  | 500,000₿         | 27             | 30 8 8   |              | Menu 🔻      |
| Lo Trip Management                                    | AG-0006        | Kiosk - Karon branch<br>Company: Trvel Host Phuket        | 6,700 <b>B</b>                            | 10,000串          | 1              | 000      |              | Menu 💌      |
| <ul> <li>GPS Tracking</li> <li>Passengers</li> </ul>  | AG-0007        | agent 007<br>Company: agent0007                           | 21,900B<br>Over Credit Limit              | 15,000 <b>B</b>  | 12             | 14 2 2   |              | Menu 👻      |
| Income                                                | AG-0008        | Agent 5<br>Company: dsadasdas                             | 117,6928<br>Over Credit Limit             | 100,000 <b>B</b> | 12             | 844      |              | Menu 🔻      |
| Report Chart                                          | AG-0009        | Agent 9<br>Company: asdasdasd                             | 30,0008                                   | OB               | 6              | 411      |              | Menu 🔻      |
| ▲ Incident<br>ズ Switch User                           | AG-0011        | Agent 11<br>Company: asdasdasd                            | 21,300 <b>B</b>                           | OB               | 2<br>Font Back | 000      |              | Menu 👻      |
|                                                       | AG-0012        | Agent 12                                                  | 46,533 <b>B</b>                           | OB               | Font Book      | 644      |              | Мели        |

#### จากนั้นระบบจะแสดงรายละเอียดดังนี้

| 🔓 Agents Man           | ▲ Agents Management =                                     |                                       |              |           |               |                  |                   |  |  |  |  |  |  |  |
|------------------------|-----------------------------------------------------------|---------------------------------------|--------------|-----------|---------------|------------------|-------------------|--|--|--|--|--|--|--|
| Q. Search 🚳            |                                                           |                                       |              |           | ()<br>Setup R | ©<br>ate i≡ Shov | os<br>w All 💁 Add |  |  |  |  |  |  |  |
| First         Previous | 1 2 3 Next Last                                           |                                       |              |           |               |                  |                   |  |  |  |  |  |  |  |
| 🚳 Code 🔶               | Agent Name                                                | Balance                               | Credit Limit | Booking - | Invoice       | 0                | · @`              |  |  |  |  |  |  |  |
| AG-0001                | Le Hua Hotel<br>Company: Le Hua Hotel                     | 130,225B<br>Over Credit Limit         | 100,000₿     | 41        | 26 16 16      |                  | Menu 💌            |  |  |  |  |  |  |  |
| AG-0002                | Siam Taxi<br>Company: Siam Taxi                           | 231,505B<br>Over Credit Limit         | 100,000串     | 34        | 33 14 14      |                  | Menu 💌            |  |  |  |  |  |  |  |
| AG-0004                | Phuket town Happy Tour<br>Company: Phuket town Happy Tour | 203,893B<br>Over Credit Limit         | 100,000串     | 25        | 27 11 11      |                  | Menu 🔻            |  |  |  |  |  |  |  |
| AG-0005                | www.trippollo.com<br>Company: Trippollo                   | 138,250₿                              | 500,000₿     | 27        | 30 8 8        |                  | Menu 👻            |  |  |  |  |  |  |  |
| AG-0006                | Kiosk - Karon branch<br>Company: Trvel Host Phuket        | 6 <b>,</b> 70 <b>0₿</b>               | 10,000₿      | 1         | 000           |                  | Menu 👻            |  |  |  |  |  |  |  |
| AG-0007                | agent 007<br>Company: agent0007                           | 21,900B<br>Over Credit Limit          | 15,000₿      | 12        | 14 2 2        |                  | Menu 👻            |  |  |  |  |  |  |  |
| AG-0008                | Agent 5<br>Company: dsadasdas                             | 117,692 <b>B</b><br>Over Credit Limit | 100,000串     | 12        | 844           |                  | Menu 💌            |  |  |  |  |  |  |  |
| AG-0009                | Agent 9<br>Company: asdasdasd                             | 30,000₿                               | 08           | 6         | 411           |                  | Menu 💌            |  |  |  |  |  |  |  |

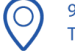

# yakko

- 1. ตั้งเรทราคา (Setup Rate)
- 2. แสดงทั้งหมด (Show All)
- 3. เพิ่มตัวแทนจัดจำหน่าย (Add)
- 4. ค้นหาตัวแทนจัดจำหน่าย (Search)
- 5. เลือกหน้าแสดงข้อมูล
- 6. เลขรหัสตัวแทนจัดจำหน่าย (Code)
- 7. ชื่อตัวแทนจัดจำหน่าย (Agent Name)
- 8. จำนวนยอดคงค้างของตัวแทน (Balance)
- 9. จำนวนวงเงินสูงสุด (Credit Limit)
- 10. จำนวนการจอง (Booking)
- 11. จำนวนใบแจ้งหนี้ (Invoice)
- 12. สถานะการให้บริการ (Status)
- 13. เมนูตั้งค่าเพิ่มเติมอื่นๆ (Menu)

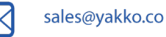

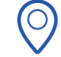

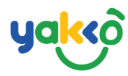

# 2.คลิกปุ่ม 🖰 Add เพื่อทำการเพิ่มข้อมูลตัวแทน

| 😂 SeaTrip                                          | =              |                                                           |   |                               |              |             |          | Q0 0       | seatrip 🗸    |
|----------------------------------------------------|----------------|-----------------------------------------------------------|---|-------------------------------|--------------|-------------|----------|------------|--------------|
| SEATRIP<br>administrator                           | Agents Ma      | nagement                                                  |   |                               |              |             |          |            | =            |
| ☆ Home ✓ Management ✓                              | Q Search       |                                                           |   |                               |              |             | \$ Setup | Rate := Sh | ow All 🐣 Add |
| <ul><li>Tour Programs</li><li>Promotions</li></ul> | First Previous | 1 2 3 Next Last                                           |   |                               |              |             |          |            |              |
| > Tour Agents                                      | Code           | Agent Name                                                | • | Balance 👻                     | Credit Limit | • Booking • | Invoice  |            | т. т.        |
| > Boats                                            | AG-0001        | Le Hua Hotel<br>Company: Le Hua Hotel                     |   | 130,225B<br>Over Credit Limit | 100,000₿     | 41          | 26 16 16 |            | Menu 💌       |
| <ul><li>Cars</li><li>Rates</li></ul>               | AG-0002        | Siam Taxi<br>Company: Siam Taxi                           |   | 231,505B<br>Over Credit Limit | 100,000₿     | 34          | 33 14 14 |            | Menu 💌       |
| <ul> <li>Company</li> <li>Bookings</li> </ul>      | AG-0004        | Phuket town Happy Tour<br>Company: Phuket town Happy Tour |   | 203,893B<br>Over Credit Limit | 100,000₿     | 25          | 27 11 11 |            | Menu 👻       |

# -จากนั้นระบบจะแสดงหน้าต่างให้ใส่รายละเอียดของตัวแทนจัดจำหน่าย ดังรูป

| Add Client Form | ×                 |
|-----------------|-------------------|
| Agent Id *      | Phone             |
| <b>Gen Id</b>   | <u>(6)</u>        |
| Agent Name *    | Mobile *          |
| <u>@</u>        | (or)              |
| Comapy Name     | Fax               |
| 0               | 09                |
| Address *       | Line Id           |
| •               | ( <del>0</del> 9) |
|                 | Pay Credit *      |
| Email *         | Select 💿 🗘        |
| ( <u>65</u> )   | Credit Limit *    |
|                 | ۲                 |
|                 |                   |
| 2 Save          | Cancel            |
|                 |                   |

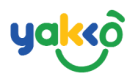

- 1. เลขรหัสตัวแทนจัดจำหน่าย (Agent ID)
- 2. ชื่อตัวแทนจัดจำหน่าย (Agent Name)
- 3. ชื่อบริษัท (Company Name)
- 4. ที่อยู่ (Address)
- 5. อีเมล (Email)
- 6. เบอร์โทรศัพท์ (Phone)
- 7. เบอร์มือถือ (Mobile)
- 8. เบอร์แฟ็กซ์ (Fax)
- 9. ไลน์ไอดี (Line ID)
- 10.เครดิตจำนวนวัน (Pay Credit)
- 11. วงเงินสูงสุดที่สามารถทำการจอง (Credit Limit)
- 12. บันทึกข้อมูล (Save)

## 3. จากนั้นคลิกปุ่ม Save เพื่อทำการบันทึกข้อมูลตัวแทนจัดจำหน่าย

| Add Client Form | ж            |
|-----------------|--------------|
| Agent Id *      | Phone        |
| Agent Name *    | Mobile *     |
| Comapy Name     | Fax          |
| Address *       | Line Id      |
|                 | Pay Credit * |
| Email *         | Select \$    |
|                 |              |
| Save            | Cancel       |
|                 |              |

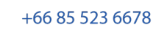

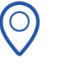

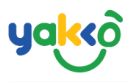

-หลังจากนั้นสามารถกดเลือกตัวแทนจัดจำหน่ายที่ทำการเพิ่มเข้าสู่ระบบไป ดัง

รูป

| AG-0021<br>Champagn<br>01,<br>Detail Produ                     | e Tour<br>(03) (04) (05),<br>cts Financial Bookings Send Email |                              | 300,000 \$<br>Current:719,5518 |            |              |                                               |
|----------------------------------------------------------------|----------------------------------------------------------------|------------------------------|--------------------------------|------------|--------------|-----------------------------------------------|
| Agent Code                                                     | AG-0021                                                        | Agent Name                   | Champagne Tour                 | Company    | Champagne    |                                               |
| Address<br>Email<br>Fax                                        | 90/5 Kathu Phuket<br>kemmika2019@gmail.com                     | Phone<br>Line Id             |                                | Mobile     | 0615899246   |                                               |
| Payment<br>Credit Limit<br>Line PIN Code:<br>USER ID:<br>NAME: | 300,0008<br>Current:719,5518<br>776549<br>Champagne Tour       | Credit Term<br>APP PIN Code: | 7Days<br>162655                | Tax        | Price No Tax |                                               |
| booking<br><b>79</b>                                           | CUSTOMERS<br>316                                               | INCOME<br>755,836            | CANCEL %                       | OVER DUE % |              | рендінд раумент<br><b>12</b> 719,551 <b>В</b> |

1.ข้อมูลทั่วไป (Detail): รหัสตัวแทน และชื่อตัวแทน

- 2.สินค้า (Products): การจัดการสินค้าของตัวแทน
- 3.การเงิน (Financial): สถานะการชำระเงิน
- 4.การจอง (Booking): รายการจอง
- 5.อีเมล (Send Email): ส่งอีเมล

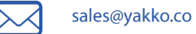

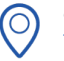

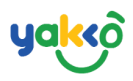

ข้อมูลทั่วไป (Detail) จะแสดงรายละเอียด ดังรูป

| AG-0021<br>Champagn                 | e Tour                            |                  | <b>300,000 B</b><br>Current:719, | 300,000 \$<br>Current:719,551\$ |            |              |                    |  |  |  |
|-------------------------------------|-----------------------------------|------------------|----------------------------------|---------------------------------|------------|--------------|--------------------|--|--|--|
| Detail Produ                        | cts Financial Bookings Send Email |                  |                                  |                                 |            |              |                    |  |  |  |
| Agent Code<br>Address               | AG-0021<br>90/5 Kathu Phuket      | Agent Name       | Champagne Tour                   |                                 | Company    | Champagne    |                    |  |  |  |
| Email<br>Fax                        | kemmika2019@gmail.com             | Phone<br>Line Id |                                  |                                 | Mobile     | 0615899246   |                    |  |  |  |
| Payment<br>Credit Limit             | <b>300,000</b><br>Current:719,551 | Credit Term      | 7Days                            | 02                              | Tax        | Price No Tax |                    |  |  |  |
| Line PIN Code:<br>USER ID:<br>NAME• | 776549                            | APP PIN Code:    | 162655                           |                                 |            |              |                    |  |  |  |
| BOOKING                             |                                   | INCOME           | CANCEL %                         |                                 | OVER DUE % |              | DENDING DAVMENT    |  |  |  |
| 79                                  | 316                               | 755,836          | 0                                | ( <u>03</u> ),                  | SVER DOL % |              | <b>12</b> 719,551B |  |  |  |

1.แสดงรายการตัวแทน (Agency)

-ข้อมูลตัวแทน: รหัสตัวแทน, ที่อยู่ และข้อมูลการติดต่อ

2.การชำระเงิน (Payment)

-การชำระเงิน: จำนวนวงเงินสูงสุด, จำนวนวันที่เรียกเก็บ, ชื่อบัญชีผู้ใช้และรหัส ผ่านของตัวแทน

3.การจอง (Booking) -จำนวนการจอง, ลูกค้า, รายรับ การยกเลิกการจอง, รายการเกินกำหนดชำระ, รายการเรียกเก็บชำระเงิน

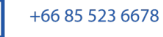

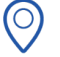

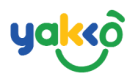

สินค้า (Products): การจัดการสินค้าของตัวแทน จะแสดงรายละเอียด ดังรูป

| AG-0021<br>Champagn | e Tour                               |                     |        | 300,000 \$<br>Current:719,551\$ |          |      |  |  |  |  |
|---------------------|--------------------------------------|---------------------|--------|---------------------------------|----------|------|--|--|--|--|
| Detail Produ        | cts Financial BLUE TREE PHUKE Adult: | Bookings Send Email | Child: |                                 | Status   |      |  |  |  |  |
| Rate History        | 712₿ →                               | 800                 | 262₿ → | 800                             | <b>•</b> | save |  |  |  |  |

1.ชื่อโปรแกรมทัวร์ (Tour name)

2.ราคา (Net Price): กำหนดราคาขายโปรแกรมนำเที่ยว ทั้งราคาเด็กและผู้ใหญ่

3.สถานะ (Status): กำหนดการตั้งค่าเปิด/ปิด

การใช้งานเรทราคาของโปรแกรมเที่ยว

4.บันทึก (Save): ตั้งค่าบันทึกข้อมูลที่ได้ทำการกรอกรายละเอียดไว้

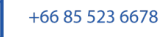

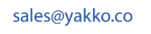

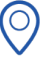

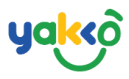

#### การเงิน (Financial): สถานะการชำระเงิน จะแสดงรายละเอียด ดังรูป

|                                               | AG-0021<br>Champagne To | our          |            |            | <b>300,000 \$</b><br>Current:719,551\$                                          | 300,000 \$<br>Current:719,5518                  |         |                    |  |  |  |  |
|-----------------------------------------------|-------------------------|--------------|------------|------------|---------------------------------------------------------------------------------|-------------------------------------------------|---------|--------------------|--|--|--|--|
| Detail Products Financial Bookings Send Email |                         |              | ٥          | <u>(6)</u> | 07                                                                              | (0)                                             |         |                    |  |  |  |  |
|                                               | #Id                     | Invoice Date | Duedate    | Paid Date  | Payment                                                                         | Payer                                           | Status  | Amount             |  |  |  |  |
|                                               | 0000194                 | 02-04-2021   | 09-04-2021 | 03-04-2021 | 3-1603449263-1617339837<br>Pay Bank Transfer<br>Bank (SCB)ไทยพาณัษย์ **** 5554  | Champagne Tour                                  | Paid    | 5,200.00 <b>B</b>  |  |  |  |  |
|                                               | 0000181                 | 02-04-2021   | 09-04-2021 |            | 3-467306882-1617339069<br>Pay Bank Transfer<br>Bank (SCB)ໄກຍພາດເປັຍຍ໌ **** 5554 | 339069 Champagne Tour<br>r<br>ເດັບຮຍ້ **** 5554 |         | 6,634.00 <b>B</b>  |  |  |  |  |
|                                               | 0000174                 | 13-02-2021   | 20-02-2021 |            | 3-1339620641-1613183823<br>Pay Bank Transfer<br>Bank (SCB)ไทยพาณัชย์ **** 5554  | Champagne Tour                                  | Overdue | 52,722.00 <b>B</b> |  |  |  |  |

1.เลขไอดีหมายเลขการจอง (Booking ID)

- 2.วันที่ใบแจ้งหนี้ (Invoice Date)
- 3.กำหนดชำระ (DueDate)
- 4.วันที่ชำระ (Paid Date)
- 5.ช่องทางการชำระเงิน (Payment)
- 6.ผู้ชำระ (Payer)
- 7.สถานะการชำระเงิน (Staus)
- 8.ยอดที่ต้อชำระ (Amount)

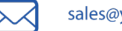

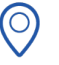

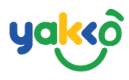

#### การจอง (Booking): รายการจอง จะแสดงรายละเอียด ดังรูป

| AG-0021<br>Champagne Tour                     |                           |                  | 300,0<br>Curree                                          | 300,000 B<br>Current:719,5518 |                      |                             |                   |          |                       |         |           |  |
|-----------------------------------------------|---------------------------|------------------|----------------------------------------------------------|-------------------------------|----------------------|-----------------------------|-------------------|----------|-----------------------|---------|-----------|--|
| Detail Products Financial Bookings Send Email |                           |                  |                                                          |                               |                      |                             |                   |          |                       |         |           |  |
| First Previous 1 Next Last 01                 |                           |                  |                                                          | <b>(06</b> )                  | (07)                 | (06)                        | (09)              | 10       |                       | 12      | (13)      |  |
| ld (02)                                       | Booking Date              | Trip Date        | Trip                                                     | Guests                        | Leader               | Agent                       | Transfer          | Net      | Amount                | Status  | Book By   |  |
| #639<br>6525-1610514830                       | 13 January, 2021 12:13 pm | 13 January, 2021 | 4 island full day trip<br>Adults 2 Childs 0 Infants 0    | 2                             | test booking         | Champagne Tour<br>VCD004542 | No Transfer<br>0₿ | 1,600 \$ | 5,671 \$<br>TAX 371 B | SUCCESS | 🏖 SeaTrip |  |
| #651<br>6637-1610764895                       | 16 January, 2021 9:41 am  | 16 January, 2021 | 4 island full day trip<br>🏝 Adults 5 Childs 0 Infants 0  | 5                             | test booking<br>Thai | Champagne Tour<br>VC0000001 | No Transfer<br>OB | 4,000 B  | 14,177 8<br>TAX 927 8 | SUCCESS | 🏖 SeaTrip |  |
| #652<br>6658-1611053049                       | 19 January, 2021 5:44 pm  | 19 January, 2021 | 4 island full day trip<br>🎝 Adults 10 Childs 0 Infants 0 | 10                            | test booking<br>Thai | Champagne Tour<br>VC0000012 | No Transfer<br>0₿ | 8,000 B  | 26,500 \$             | SUCCESS | 🏖 SeaTrip |  |

#### 1.แถบแสดงเลขที่หน้า (Page)

- 2.เลขไอดีหมายเลขการจอง (Booking ID)
- 3.วันที่ทำการจอง (Booking Date)
- 4.วันที่ออกเดินทาง (Trip Date)
- 5.รายละเอียดโปรแกรม (Trip)
- 6.จำนวนลูกค้า (Guests)
- 7. หัวหน้ากรุ๊ป (Leader)
- 8.ผู้แทนจัดจำหน่าย (Agent)
- 9.รถรับ-ส่ง (Transfer)
- 10.ราคาต้นทุน (Net)
- 11.ราคารวม (Amount)
- 12.สถานะการจอง (Status)
- 13.ผู้ลงจอง (Booked By)

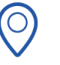

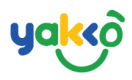

#### อีเมล (Send Email): ส่งอีเมล

| AG-0021<br>Champagne Tour                     | 300,000 <b>8</b><br>Current:719,551 <b>8</b> |
|-----------------------------------------------|----------------------------------------------|
| Detail Products Financial Bookings Send Email |                                              |
| From: 🧿                                       |                                              |
| From Email: 🧕                                 |                                              |
| То: 🥥                                         |                                              |
| To Email: 🚳                                   |                                              |
| Subject: 🙆                                    |                                              |
| Message:                                      |                                              |
| Discard @                                     | Send Q                                       |

#### 1. ผู้ส่ง (From)

- 2. อีเมลผู้ส่ง (From Email)
- 3. ผู้รับ (To)
- 4. อีเมลผู้รับ (To Email)
- 5. หัวข้อ (Subject)
- 6. รายละเอียด (Message)
- 7. ละทิ้ง (Discard)
- 8. ส่งอีเมล (Send)

 $\searrow$ 

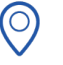

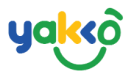

#### ระบบจัดการเรทราคา (Rates)

1. คลิกที่ปุ่ม 🥩 <sup>Management</sup> จากนั้นกดเลือก <sup>Rates</sup> เป็นหน้าจอสำหรับการใส่ ราคาและจำนวนที่ว่างให้ตัวแทนจัดจำหน่าย

| 😂 SeaTrip                                                  | =                                                                                                    | 🔎 🕢 🚯 seatrip 🗸 |
|------------------------------------------------------------|----------------------------------------------------------------------------------------------------|-----------------|
| SEATRIP<br>administrator                                   | 2 Rates Management                                                                                                    | =               |
| 谷 Home                                                     | BLUE TREE PHUKET - ENTRY TICKET LIGarantia Period Adult Child Unit/Used Q. Agent                                                                                                    |                 |
| <ul> <li>ed Management ↓</li> <li>Tour Programs</li> </ul> | 2021-07-01         MIN 1000 B         MIN 500 B         1720           4 island full day trip         2021-07-01         MAX 1000 B         MAX 500 B         0                                                                                                    |                 |
| > Promotions                                               | Defalut price: 2,5008 / person         2021-05-05         MIX 800 8         MIX 800 8         Z250           MAX 800 8         MAX 800 8         MAX 800 8         0         Receiptork Rangage                                                                                                    |                 |
| <ul> <li>Boats</li> </ul>                                  | James Boand Island tour         Mint Soo B         Mint Soo B         Mint Soo B         1600           2021-02-01         Mint Soo B         Mint Soo B         Mint Soo B         1600         1600                                                                                                    | *               |
| Cars     Rates                                             | James Boand Island Tour half day<br>befalut price: 2,500 \$/ person         Lossen         Agent 13           2021-02-16         MIN 1,500 \$         MIN 1,000 \$         61934                                                                                                    |                 |
| > Company                                                  | Phi Phi Island, Koh Yao Yai, Khai island         Course         Mix 1,200 B         Mix 1,000 B         10           Phi Phi Island, Koh Yao Yai, Khai island         Course         2020-09-01         Mix 122 B         30500         Jume tour                                                                                                    |                 |
| Booking Form                                               | tour         Defailut price: 1,500@ / person         XXX 72 @         MXX 72 @         MXX 262 @         9                                                                                                    | •               |
| Planner Trip Management                                    | Similan island one day trip<br>Defalut price: 2,000 / person Allotment Dommy ciei                                                                                                    |                 |
| GPS Tracking     Bassengers                                | Surin Island full day Defult Selling                                                                                                    |                 |
|                                                            | Marina Protect                                                                                                    | •               |
| Report Chart                                               | Detentu price Aproper parson     Champagne Tour     Champagne Tour     Champagne Tour     Champagne Tour     Champagne     Champagne           |                 |
| ▲ Incident                                                 | All Control of Control of Control |                 |
|                                                            | Live                                                                                                    |                 |

#### 2. คลิกเลือกโปรแกรมที่ต้องการ และคลิกปุ่ม Allotment

| 📽 SeaTrip                | Ē                                                                   |                                                                                                    |                     |           | <del>ل</del> ٥                                                                                                    | 😪 🧌 seatrip 🗸 |  |  |
|--------------------------|---------------------------------------------------------------------|----------------------------------------------------------------------------------------------------|---------------------|-----------|----------------------------------------------------------------------------------------------------|---------------|--|--|
| SEATRIP<br>administrator | 🍰 Rates Management                                                  |                                                                                                    |                     |           |                                                                                                    | =             |  |  |
| A Home                   | BLUE TREE PHUKET - ENTRY TICKET<br>Defalut price: 7128 / person     | Period Adut                                                                                                    | t Child             | Unit/Used | Q. Agent                                                                                                    |               |  |  |
| ہے Management            | BREEK                                                               | 2021-07-01 MIN                                                                                                    | 1,000 B MIN 500 B   | 1720      | Our Website                                                                                                    |               |  |  |
| > Tour Programs          | 4 island full day trip (Allotments)                                 | - MAX<br>2021-09-24                                                                                                    | 1,000 B MAX 500 B   | 0         | Our Website                                                                                                    | ÷             |  |  |
| > Promotions             | Defalut price: 2,5008 / person                                      | 2021-05-05 MIN                                                                                                    | 800 \$ MIN 800 \$   | 2850      |                                                                                                    |               |  |  |
| > Tour Agents            | lames Boand Island tour                                             | - MAX<br>2021-06-30                                                                                                    | 800 B MAX 800 B     | 0         | Facebook Fanpage                                                                                                    |               |  |  |
| > Boats                  | Defalut price: 2,500\$ / person                                     | 2021-02-01 MIN                                                                                                    | 1,500 B MIN 1,200 B | 1600      | A State of the second second s | *             |  |  |
| > Cars                   |                                                                     | - MAX<br>2021-02-16                                                                                                    | 1,500 B MAX 1,200 B | 4         |                                                                                                    |               |  |  |
| > Rates                  | James Boand Island Tour half day<br>Defalut price: 2,500\$ / person | 2020-12-01 MIN                                                                                                    | 1,500 B MIN 1,000 B | 61938     | Agent 13<br>Agent 13                                                                                                    |               |  |  |
| > Company                |                                                                     | - MAX<br>2021-01-31                                                                                                    | 1,500 B MAX 1,000 B | 10        |                                                                                                    | •             |  |  |
| Bookings                 | Phi Phi Island, Koh Yao Yai, Khai island Allotments                 | 2020-08-01 MIN                                                                                                    | 712 B MIN 262 B     | 30500     | Jump tour                                                                                                    |               |  |  |
| Booking Form             | Defalut price: 1,500 <b>\$</b> / person                             | - MAX<br>2020-09-30                                                                                                    | 712 B MAX 262 B     | 9         | Jump tour                                                                                                    | -             |  |  |
| Planner                  | Similan island one day trip                                         |                                                                                                    |                     |           |                                                                                                    |               |  |  |
| So Trin Management       | Defalut price: 2,0008 / person                                      |                                                                                                    | Allotment           |           | Dommy<br>Dommy elei                                                                                                    |               |  |  |
| GPS Tracking             | Contract Courie Internet Coll days                                  | Defut Calling                                                                                                    |                     |           |                                                                                                    | *             |  |  |
| Passandars               | Defalut price: 1,000 <b>k</b> / person                              | Derutt Setting                                                                                                    |                     |           |                                                                                                    |               |  |  |
|                          |                                                                     | Adult                                                                                                    | Child               |           | Marina Phuket                                                                                                    |               |  |  |
|                          | World A+<br>Defalut price: 2,000 / person                           |                                                                                                    |                     |           |                                                                                                    |               |  |  |
| Invoices                 | WORLD A                                                             | Apply to all Apply to all Ap | gents               |           | Champagne Tour                                                                                                    |               |  |  |
| Report Chart             | Three Monkeys-Anuman World 08.00 Allotments                         | Apply                                                                                                    | ť.                  | Reset     | Champagne                                                                                                    | •             |  |  |
| A Incident               | AM<br>Defalut price: 500 <b>\$</b> / person                         |                                                                                                    |                     |           |                                                                                                    |               |  |  |
| 24 Switch User           |                                                                     |                                                                                                    |                     |           | Preview                                                                                                    |               |  |  |
|                          |                                                                     |                                                                                                    |                     |           | V                                                                                                    |               |  |  |

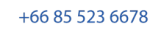

 $\triangleright \triangleleft$ 

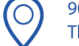

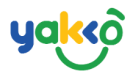

# 3. คลิกปุ่ม <sup>Allotment</sup> หน้าต่างจะแสดงข้อมูลดังนี้

| Allotment              | Allotment                                                                                                    |                               |                           |                               |                               |                               |                               |                               |                                 |                                   |                               |                               |                           |                           |                               |                     |
|------------------------|----------------------------------------------------------------------------------------------------|-------------------------------|---------------------------|-------------------------------|-------------------------------|-------------------------------|-------------------------------|-------------------------------|---------------------------------|-----------------------------------|-------------------------------|-------------------------------|---------------------------|---------------------------|-------------------------------|---------------------|
| BLUI<br>Defa<br>Activi | BLUE TREE PHUKET - ENTRY TICKET<br>Defalut price: 728 / person<br>Activities & Experiences<br>+ Allotment Lock Luck |                               |                           |                               |                               |                               |                               |                               |                                 |                                   |                               |                               |                           |                           |                               |                     |
|                        | < 2021 >                                                                                                    |                               |                           |                               |                               |                               |                               |                               |                                 |                                   |                               |                               |                           |                           |                               |                     |
|                        | 1st                                                                                                    | 2nd                           | 3rd                       | 4th                           | 5th                           | 6th                           | 7th                           | 8th                           | 9th                             | 10th                              | 11th                          | 12th                          | 13th                      | 14th                      | 15th                          | 161                 |
| January 2021           | Fri 999                                                                                                    | Sat 99                        | Sun 999                   | Mon 999                       | Tue 999                       | Wed 999                       | Thu 999                       | Fri 999                       | Sat 999                         | Sun 999                           | Mon 999                       | Tue 999                       | Wed 999                   | Thu 999                   | Fri 999                       | Sat                 |
|                        | Ad 1,500 B                                                                                                    | Ad 1,500 8                    | Ad 1,500 B                | 0<br>Ad 1,500 B<br>Ch 1,000 B | 0<br>Ad 1,500 B<br>Ch 1,000 B | 0<br>Ad 1,500 B<br>Ch 1,000 B | 8<br>Ad 1,500 B<br>Ch 1,000 B | 0<br>Ad 1,500 8<br>Ch 1,000 8 | 0<br>Ad 1,500 \$<br>Ch 1,000 \$ | 0<br>▲ Ad 1,500 ₿<br>▲ Ch 1,000 ₿ | 0<br>Ad 1,500 &<br>Ch 1,000 & | 0<br>Ad 1,500 B<br>Ch 1,000 B | Ad 1,500 B                | Ad 1,500 B<br>Ch 1,000 B  | 0<br>Ad 1,500 B<br>Ch 1,000 B | Ad 1,2<br>Ch 1,0    |
| February 2021          | Mon 100                                                                                                    | Tue 10                        | Wed 100                   | Thu 100                       | Fri 100                       | Sat 100                       | Sun 100                       | Mon 100                       | Tue 100                         | Wed 100                           | Thu 100                       | Fri 100                       | Sat 100                   | Sun 100                   | Mon 100                       | Tue                 |
|                        | Ad 1,500 B                                                                                                    | Ad 1,500 8                    | Ad 1,500 B<br>Ch 1,200 B  | Ad 1,500 8<br>Ch 1,200 8      | Ad 1,500 B<br>Ch 1,200 B      | Ad 1,500 B<br>Ch 1,200 B      | Ad 1,500 8                    | Ad 1,500 8                    | Ad 1,500 8<br>Ch 1,200 8        | Ad 1,500 B<br>Ch 1,200 B          | Ad 1,500 B<br>Ch 1,200 B      | Ad 1,500 B<br>Ch 1,200 B      | Ad 1,500 B<br>Ch 1,200 B  | Ad 1,500 B<br>Ch 1,200 B  | Ad 1,500 B<br>Ch 1,200 B      | Ad 12<br>Ch 12      |
| March 2021             |                                                                                                    |                               |                           |                               |                               |                               |                               |                               |                                 |                                   |                               |                               |                           |                           |                               |                     |
| April 2021             |                                                                                                    |                               |                           |                               |                               |                               |                               |                               |                                 |                                   |                               |                               |                           |                           |                               |                     |
| May 2021               |                                                                                                    |                               |                           |                               | Wed 50                        | Thu 🔒 50                      | Fri 🔒 50                      | Sat 🔒 50                      | Sun 🔒 50                        | Mon 🔒 50                          | Tue 🔒 50                      | Wed 🔒 50                      | Thu 🔒 50                  | Fri 🔒 50                  | Sat 🔒 50                      | Sun 🔒               |
|                        |                                                                                                    |                               |                           |                               | 0<br>Ad 800 B                 | 0<br>Ad 800 B                 | 0<br>Ad 800 B                 | 0<br>Ad 800 B                 | 0<br>Ad 800 8                   | 0<br>Ad 800 B                     | 0<br>Ad 800 B                 | 0<br>Ad 800 B                 | 0<br>Ad 800 B             | 0<br>Ad 800 B             | 0<br>Ad 800 B                 | 0<br>Ad 8(          |
| June 2021              | Tue 50                                                                                                    | Wed 5                         | ) Thu 50                  | Fri 50                        | Sat 50                        | Sun 50                        | Mon 50                        | Tue 50                        | Wed 50                          | Thu 50                            | Fri 50                        | Sat 50                        | Sun 50                    | Mon 50                    | Tue 50                        | Wed                 |
|                        | 0<br>Ad 800 B<br>Ch 800 B                                                                                           | 0<br>2 Ad 800 B<br>2 Ch 800 B | 0<br>Ad 800 B<br>Ch 800 B | 0<br>Ad 800 B<br>Ch 800 B     | 0<br>Ad 800 8<br>Ch 800 8     | 0<br>Ad 800 B<br>Ch 800 B     | 0<br>Ad 800 B<br>Ch 800 B     | 0<br>Ad 800 B<br>Ch 800 B     | 0<br>Ad 800 8<br>Ch 800 8       | 0<br>Ad 800 B<br>Ch 800 B         | 0<br>Ad 800 B<br>Ch 800 B     | 0<br>Ad 800 B<br>Ch 800 B     | 0<br>Ad 800 8<br>Ch 800 8 | 0<br>Ad 800 8<br>Ch 800 8 | 0<br>Ad 800 B<br>Ch 800 B     | 0<br>Ad 80<br>Ch 80 |

| Add Allotment                   |       |             | ×        |
|---------------------------------|-------|-------------|----------|
| Start Date End Date             | Day 🧿 | Adults (07) | Childs 🛞 |
| Open Capacity                   | Mon 🔲 |             |          |
| 02                              | Tue 🔲 |             |          |
| Adult Net                       | Wed 🔲 |             |          |
| Child Net                       | Thu 🔲 |             |          |
| <b>0</b> 4                      | Fri 🔲 |             |          |
| Operate Only Selected Day<br>05 | Sat 🔲 |             |          |
|                                 | Sun 🔳 |             |          |
|                                 |       |             |          |
| 09 Update                       |       | 10          | Cancel   |

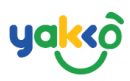

- 1. วันที่เริ่มต้น- วันที่สิ้นสุด (Start Date End Date)
- 2. เปิดจำนวนที่ว่าง (Open Capacity)
- 3. ราคาต้นทุนผู้ใหญ่ (Adult Net)
- 4. ราคาต้นทุนเด็ก (Child Net)
- 5. เลือกให้บริการเฉพาะวันที่กำหนด (Operate Only Selected Day)
- 6. วันที่ให้บริการ (Day)
- 7. ราคาผู้ใหญ่(Sellingในช่วงวันที่กำหนด)
- 8. ราคาเด็ก (ในช่วงวันที่กำหนด)
- 9. อัปเดตข้อมูล (Update)
- 10.ยกเลิกการบันทึกข้อมูล (Cancel)

## 4.การตั้งค่าปิดที่ว่าง ของโปรแกรมนำเที่ยวที่เลือกสำหรับตัวแทน (Lock)

| NUMBER DEPART         2014         2014         510         611         710         710         710         710         710         710         710         710         710         710         710         710         710         710         710         710         710         710         710         710         710         710         710         710         710         710         710         710         710         710         710         710         710         710         710         710         710         710         710         710         710         710         710         710         710         710         710         710         710         710         710         710         710         710         710         710         710         710         710         710         710         710         710         710         710         710         710         710         710         710         710         710         710         710         710         710         710         710         710         710         710         710         710         710         710         710         710         710         710         710         710                                                                                                    | Allotment                                                                                                    |                                              |                                |                                    |               |               |               |               |               |               |            |               |               |                |               |               |               |               |                           |                           |                           |                           |                           |                           |                           |                         |  |
|----------------------------------------------------------------------------------------------------|----------------------------------------------------------------------------------------------------|----------------------------------------------|--------------------------------|------------------------------------|---------------|---------------|---------------|---------------|---------------|---------------|------------|---------------|---------------|----------------|---------------|---------------|---------------|---------------|---------------------------|---------------------------|---------------------------|---------------------------|---------------------------|---------------------------|---------------------------|-------------------------|--|
| Alian         Alia         Alia <t< th=""><th></th><th>BLUE TREE P<br/>Defalut price<br/>Activities &amp;</th><th>PHUKET<br/>xe: 7128<br/>&amp; Experi</th><th>- ENTRY TICK<br/>/ person<br/>iences</th><th>ET</th><th></th><th></th><th></th><th></th><th></th><th></th><th></th><th></th><th></th><th></th><th></th><th></th><th></th><th></th><th></th><th></th><th></th><th></th><th></th><th></th><th></th></t<>                                                                                                    |                                                                                                    | BLUE TREE P<br>Defalut price<br>Activities & | PHUKET<br>xe: 7128<br>& Experi | - ENTRY TICK<br>/ person<br>iences | ET            |               |               |               |               |               |            |               |               |                |               |               |               |               |                           |                           |                           |                           |                           |                           |                           |                         |  |
| Integral         2nd         3nd         6nd         7nd         7nd <th 7n<="" th=""><th></th><th></th><th></th><th></th><th></th><th></th><th></th><th></th><th></th><th></th><th></th><th>+</th><th>Allotment<br/>&lt;</th><th>● Lock 2021 &gt;</th><th>Unlock</th><th></th><th></th><th></th><th></th><th></th><th></th><th></th><th></th><th></th><th></th><th></th></th>                                                                                                    | <th></th> <th></th> <th></th> <th></th> <th></th> <th></th> <th></th> <th></th> <th></th> <th></th> <th></th> <th>+</th> <th>Allotment<br/>&lt;</th> <th>● Lock 2021 &gt;</th> <th>Unlock</th> <th></th> <th></th> <th></th> <th></th> <th></th> <th></th> <th></th> <th></th> <th></th> <th></th> <th></th> |                                              |                                |                                    |               |               |               |               |               |               |            |               | +             | Allotment<br>< | ● Lock 2021 > | Unlock        |               |               |                           |                           |                           |                           |                           |                           |                           |                         |  |
| Mintery 2021         Mi 500         Mi 500         M                                                                                                    |                                                                                                    | 15                                           | rt -                           | 2nd                                | 3rd           | 4th           | Sth           | 6th           | 7th           | 8th           | 9th        | 10th          | 11th          | 12th           | 13th          | 14th          | 15th          | 16th          | 17th                      | 18th                      | 19th                      | 20th                      | 21st                      | 22nd                      | 23rd                      | 24th                    |  |
| 0         0         0         0         0         0         0         0         0         0         0         0         0         0         0         0         0         0         0         0         0         0         0         0         0         0         0         0         0         0         0         0         0         0         0         0         0         0         0         0         0         0         0         0         0         0         0         0         0         0         0         0         0         0         0         0         0         0         0         0         0         0         0         0         0         0         0         0         0         0         0         0         0         0         0         0         0         0         0         0         0         0         0         0         0         0         0         0         0         0         0         0         0         0         0         0         0         0         0         0         0         0         0         0         0         0         0                                                                                                            | January 2021                                                                                                    | 1 Fri                                        | 999                            | Sat 999                            | Sun 999       | Mon 999       | Tue 999       | Wed 999       | Thu 999       | Fri 999       | Sat 999    | Sun 999       | Mon 999       | Tue 999        | Wed 999       | Thu 999       | Fri 999       | Sat 999       | Sun 999                   | Mon 999                   | Tue 999                   | Wed 999                   | Thu 999                   | Fri 999                   | Sat 999                   | Sun 9!                  |  |
| February 2021         Moti no         Moti no                                                                                                    |                                                                                                    |                                              | 2                              |                                    |               |               |               |               | 8             |               | 0          | •             | 0             | . 0            |               |               | 0             |               | •                         | •                         | 0                         | . 0                       |                           | 0                         | 0                         | 0                       |  |
| March 2021         Rat Uson         Rat Uson                                                                                                    | February 20                                                                                                    | 21 Mdrt, 9                                   | 100                            | Rut 1, 100                         | Wdd, 100      | Rtdu1, 100    | Rid 1, 100    | 9xt 1, 100    | Skill1, 100   | Mdrl, 100     | Rub 1, 100 | Widd, 100     | Wide 1, 100   | Buil 1, 100    | 94d 1, 100    | Sudi1, 100    | Mdr1, 100     | Rut 1, 100    | Ad 1,500<br>B<br>Ch 1,000 | Ad 1,500<br>B<br>Ch 1,000 | Ad 1,500<br>B<br>Ch 1,000 | Ad 1,500<br>B<br>Ch 1,000 | Ad 1,500<br>B<br>Ch 1,000 | Ad 1,500<br>B<br>Ch 1,000 | Ad 1,500<br>B<br>Ch 1,000 | Ad 1,50<br>B<br>Ch 1,00 |  |
| April 2021         G1 L200         G1 L200                                                                                                    | March 2021                                                                                                    | Ad 1,5<br>8                                  | 500                            | Ad 1,500<br>8                      | Ad 1,500<br>B | Ad 1,500<br>B | Ad 1,500<br>B | Ad 1,500<br>8 | Ad 1,500      | Ad 1,500<br>B | Ad 1,500   | Ad 1,500<br>8 | Ad 1,500<br>B | Ad 1,500<br>B  | Ad 1,500      | Ad 1,500      | Ad 1,500<br>B | Ad 1,500<br>B | 8                         | B                         | 8                         | B                         | ₿                         | B                         | ₿                         | B                       |  |
| May 2021         The 50         Web 50         The 50         The 50         Web 50         The 50         Web 50         Web 50         Web 50         Web 50         Web 50         Web 50         Web 50         Web 50         Web 50         Web 50         Web 50         Web 50         Web 50         Web 5                                                                                                    | April 2021                                                                                                    | Ch 1,2<br>8                                  | 200                            | Ch 1,200<br>8                      | Ch 1,200<br>B | Ch 1,200<br>8 | Ch 1,200<br>8 | Ch 1,200<br>B | Ch 1,200<br>8 | Ch 1,200<br>B | Ch 1,200   | Ch 1,200<br>8 | Ch 1,200      | Ch 1,200<br>8  | Ch 1,200<br>₿ | Ch 1,200<br>B | Ch 1,200      | Ch 1,200<br>B |                           |                           |                           |                           |                           |                           |                           |                         |  |
| Inter 2011 The 50 Wed 50 The 50 H 50 H 50 H 50 Start 50 Start 50 S | May 2021                                                                                                    |                                              |                                |                                    |               |               | Wed 50        | Thu 50        | Fri 50        | Sat 50        | Sun 50     | Mon 50        | Tue 50        | Wed 50         | Thu 50        | Fri 50        | Sat 50        | Sun 50        | Mon 50                    | Tue 50                    | Wed 50                    | Thu 50                    | Fri 50                    | Sat 50                    | Sun 50                    | Mon I                   |  |
| بهانيج وانبعها انبعها انبعها انبعها انبعها انبعه انبعه انبعه انبعه انبعه انبعه انبعها انبعها انبعها المحوا العصاف وماسجها                                                                                                    | June 2021                                                                                                    | Tue                                          | 50                             | Wed 50                             | Thu 50        | Fri 50        | 9ud 80 50     | Sunso 50      | Mdr80 50      | Pute 80 50    | Widd80 50  | 100180 50     | Rtd 80 50     | Std 80 50      | Skd180 50     | Mdr80 50      | Net 80 50     | Wed80 50      | Vidu80 50                 | Btd 80 50                 | Sud 80 50                 | Sub80 50                  | Mdr80 50                  | Tub80 50                  | Widd80 50                 | <b>Walu80</b>           |  |

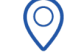

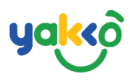

### -ระบบจะแสดงหน้าต่างระบบการปิดจำนวนที่ว่าง (Lock Allotment)

| Lock Allotment |          | ×      |
|----------------|----------|--------|
| Start Date     | End Date |        |
| Reason         |          |        |
| Save           |          | Cancel |

4. วันที่เริ่มต้นและวันที่สิ้นสุด: เลือกช่วงเวลาที่ต้องการปิดจำนวนที่ว่าง

(Start Date - End Date)

- 5. เหตุผล (Reason)
- 6. คลิกปุ่ม Save เพื่อบันทึกข้อมูล (Save)

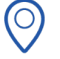

## 5.การตั้งค่ายกเลิกการปิดจำนวนที่ว่าง (Unlock)

# คลิกปุ่ม " 🔲 " เพื่อทำการเลือกช่วงเวลาที่ต้องการยกเลิกการปิดที่ว่าง

| Unloc | k Allotment     |                    |                | × |
|-------|-----------------|--------------------|----------------|---|
|       | 0)              |                    |                |   |
| (     | iii 24 May,2021 | A 800 ₿<br>C 800 ₿ | Raining season |   |
|       | ■ 23 May,2021   | A 800 ₿<br>C 800 ₿ | Raining season |   |
|       | ☐ ∰22 May,2021  | A 800              | Raining season |   |
|       | iii 21 May,2021 | A 800 B<br>C 800 B | Raining season |   |
|       | ■20 May,2021    | A 800 ₿<br>C 800 ₿ | Raining season |   |
|       | Unlock          | Cancel             |                |   |

$$\bigcirc$$

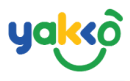

#### ้คลิกปุ่ม 🕒 <sup>Unlock</sup> เพื่อทำการยกเลิกรายการที่ได้ทำการปิดไว้

| Unlock Allotment |                    |                | × |
|------------------|--------------------|----------------|---|
| ✓                | A 800              | Raining season |   |
| ✓                | A 800 串<br>C 800 串 | Raining season |   |
| ✓ 菌22 May,2021   | A 800              | Raining season |   |
| ✓                | A 800 B<br>C 800 B | Raining season |   |
| ✓                | A 800 ₿<br>C 800 ₿ | Raining season |   |
| Unlock           | Cancel             |                |   |

+66 85 523 6678

### 6. การตั้งเรทราคาให้กับตัวแทนจัดจำหน่ายให้เท่ากันทุกราย

ให้คลิกปุ่ม 🥩 <sup>Management</sup> ที่แถบเมนูบาร์ และคลิก <sup>Rates</sup> จากนั้นนั้นเลือก โปรแกรมที่ต้องการ กดคลิก 🗹 <sup>Defult Selling</sup>

| 🕸 SeaTrip                        | =                                                               |                                       |                            |           | Q. 😵 🚯 seatrip 🗸                                 |
|----------------------------------|-----------------------------------------------------------------|---------------------------------------|----------------------------|-----------|--------------------------------------------------|
| SEATRIP<br>administrator         | 🍰 Rates Management                                              |                                       |                            |           | E                                                |
| 🐔 Home                           | BLUE TREE PHUKET - ENTRY TICKET<br>Defalut price: 7128 / person | Period Adult                          | Child                      | Unit/Used | Q. Agent                                         |
| وځ Management 🗸 🗸                |                                                                 | 2021-07-01 MIN 1,000 B                | MIN 500 B                  | 1720      | Agent 9<br>avdasdasdasd                          |
| > Tour Programs                  | 4 island full day trip Allotments                               | 2021-09-24                            | MAX 500 B                  | 0         |                                                  |
| > Promotions                     | Default price: 2,5000 / person                                  | 2021-05-05 MIN 800 B                  | MIN 800 B                  | 2850      | Areat E                                          |
| > Tour Agents                    | James Boand Island tour Allotments                              | 2021-06-30                            | 1000 QU Q                  | 0         | dsadasdas                                        |
| > Boats                          | Defalut price: 2,500\$ / person                                 | 2021-02-01 MIN 1,500 B                | MIN 1,200 B                | 1600      |                                                  |
|                                  | James Boand Island Tour half day                                | 2021-02-16                            | 1000 1,200 0               | 4         | agent 007                                        |
| Rates                            | Defalut price: 2,500# / person                                  | 2020-12-01 MIN 1,500 B<br>MAX 1,500 B | MIN 1,000 B<br>MAX 1,000 B | 61938     | -                                                |
| > Company                        | Phi Phi Island Koh Yao Yai Khai island                          | 2021-01-31                            |                            | 10        |                                                  |
| 🙃 Bookings                       | tour                                                            | 2020-08-01 MIN 712 B<br>- MAX 712 B   | MIN 262 B<br>MAX 262 B     | 30500     | Trvel Host Phuket                                |
| Booking Form                     | Detalut price: 1,500# / person                                  | 2020-09-30                            |                            | 9         |                                                  |
| 🗐 Planner                        | Similan island one day trip<br>Defalut price: 2,000\$ / person  |                                       | Allotment                  |           | www.trippollo.com                                |
| Lo Trip Management               |                                                                 |                                       |                            |           | · ·                                              |
| <ul> <li>GPS Tracking</li> </ul> | Surin Island full day Allotments                                | 🗹 Defult Selling                      |                            |           |                                                  |
| Passengers                       | Belaac press 10000 / person                                     | Adult                                 | Child                      |           | Phuket town Happy Tour<br>Phuket town Happy Tour |
| Income                           | World A+ Allotments                                             |                                       |                            |           |                                                  |
| Invoices                         | Defaut price: 2,000 / person                                    | Adult Price                           | Child Price                |           | Siam Taxi                                        |
| Report Chart                     | Three Monkeys-Anuman World 08.00                                | Anniv                                 |                            | Posot     |                                                  |
| A Incident                       | AM<br>Defalut price: 500# / person                              | , white                               |                            |           |                                                  |
| 34 Switch User                   |                                                                 |                                       |                            |           |                                                  |
| O Logout                         |                                                                 |                                       |                            |           | Preview (=                                       |

sales@yakko.co

 $\sim$ 

90/5 m.2 Wichit Meung Phuket 83000,

(0)

Thailand.

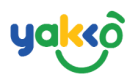

# -ระบบจะแสดงหน้าต่างการตั้งค่า ดังรูป

| Defult Selling 01   |             |
|---------------------|-------------|
| Adult               | Child       |
|                     |             |
| Adult Price         | Child Price |
| Apply to all Agents |             |
| O4 Apply            | Reset       |
|                     |             |

1.ตั้งค่าราคาขายเป็นค่าเริ่มต้น (Default Selling)

2.ตั้งค่าราคาสำหรับผู้ใหญ่และเด็ก (Adult Price, Child Price)

- 3.ตั้งค่าเพื่อนำไปใช้กับตัวแทนทั้งหมด (Apply to all Agents)
- 4.ใช้งาน (Apply)

5.รีเซ็ต (Reset)

# -ข้อมูลที่บันทึกจะแสดงตามรูป ดังนี้

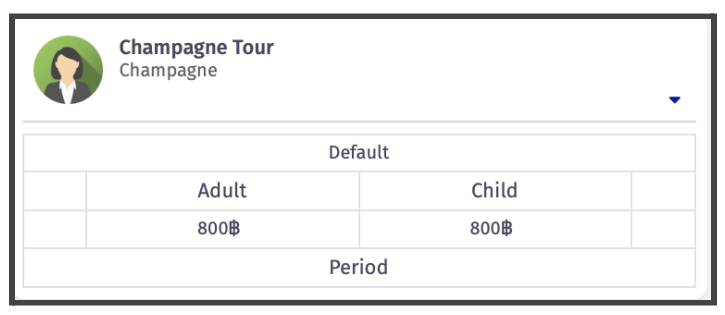

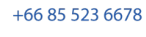

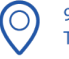